# Comment s'inscrire à une course ?

Section Chaussy **Club Alpin Suisse CAS** Club Alpino Svizzero Schweizer Alpen-Club **Club Alpin Svizzer** 

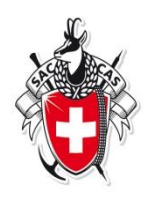

- 1. Ouvrez votre navigateur : Internet Explorer
- http://www.cas-argentine.ch 2. Entrez l'adresse du site

Lors de votre première entrée, profitez de le placer parmi les favoris !!

> CAS Argentine Activities Infosubles Nos cebeses Com

### News

Site en cours de construction Merci de patientier pour la mise à jour 1.10.2015

Ouverture du mur de grimpe au centre sportif de Bex 21 octobre 2018 1.9.2018

#### La section Argentine

Illianor igu e

Contra

2 Million

JALINAK AM

Cotisations

Proces we reaus

Le Oub AlpinSusse (CAS) est une association de nersonnes intéressées à la montagne par le aport, la culture, la science et qui sidentifient aux objectifis d'un club. La ligne directrice de CAS est la promotion d'un siziniame reaconsable. Le CAS a été fondé en 1552 et compte plus de 90'000 membres, négeris dans 110 sections de la Suisse entière.

Les jeunes entre 10 et 12 ans peuvent achèrer à la "Jeunesse1" et de 14 à 22 ans à la "Jeunesse Z" Le CAS publie mensuellement une revue

Nos cabanes

officiel en couleur appelé "Les Alpes" et édie de nombreuses publications relatives sux tinèntres dans toute la Suisse. Le CAS progrise épalement des cours de

formation pour les che's de courses et propose des activités sportives signes au membres en plus de celles dil'ertes dans le cadre des sections.

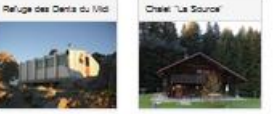

Novembre 2018 SOURSE-FILM + ASSEMBLES DAUTOMINE Je 15 nov. (Ass) Décembre 2018 D 2 dec. (R) Feu de lavent, Gros Childon VeT dec. (CON) Comité - séance ordinaire Janvier 2019 Me S (an. (SR) Childton Pre-Cornel - Les Mosses Juillet 2019

Od des Champis 2540m, en drout 01 14 Jul. (R) Ac01 2019 Se 3 act. (R) Gde Dent de Mordes 2955m -Pie des Martinets

Septembre 2019 Ci 1 sec. (R) Dent Favre (2917 m)

# **Trouver les courses disponibles**

Section Chaussy **Club Alpin Suisse CAS** Club Alpino Svizzero Schweizer Alpen-Club **Club Alpin Svizzer** 

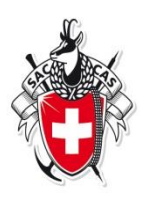

### **Cliquer sur "Activités"**

News

1,10,2018

1.9.2018

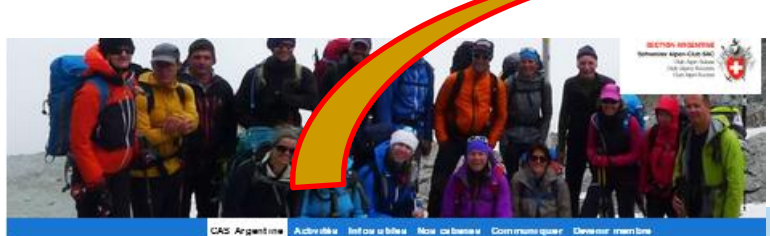

Illinter ique ContrA STATUTA Jaunas sa Cotleations Proces we reason

#### La section Argentine

Le Cub AlpinSutate (CAS) est une association de personnes intéressées à la montagne par le sport, la culture, la science et qui sidentifient sux objectifis d'un club. La ligne directrice de CAS est la promotion d'un alginisme responsable. Le CAS a été fondé en 1852 et compte plus de 90'000 membres, régette dans 110 sections de la Suisse entière.

Les jeunes entre 10 et 12 ans peuvent adhérer à la "Jeunesse1" et de 14 à 22 ans à la "Jeunesse 7"

Le CAS publie mensuelement une revue officiel en couleur appelé "Les Alges" et édite de nombreuses publications relatives sux tinèraires dans toute la Sutase.

Le CAS organize également des cours de formation pour les chefs de courses et pronose des activités aportives sicines sus membres en plus de celles dill'ertes dens le cedre des sections.

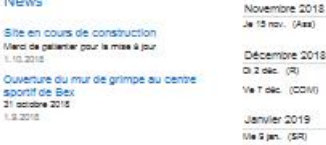

SOIRES-FILM 4 ASSEMBLES DAUTOWNS Décembre 2018 Feu de lavent, Gros Childion Comité - séance ordinaire Childton Pra-Cornel - Les Mosses

Julliet 2019 Ci 14 jul. (R) Col des Champis 2540m, en circuit Ac01 2019

Gide Dent de Morcles 2955m -Pie des Martinets Se 3 act. (R) Septembre 2019 CI 1 240 (R) Oent Favre (2917 m)

### Vue d'ensemble des courses

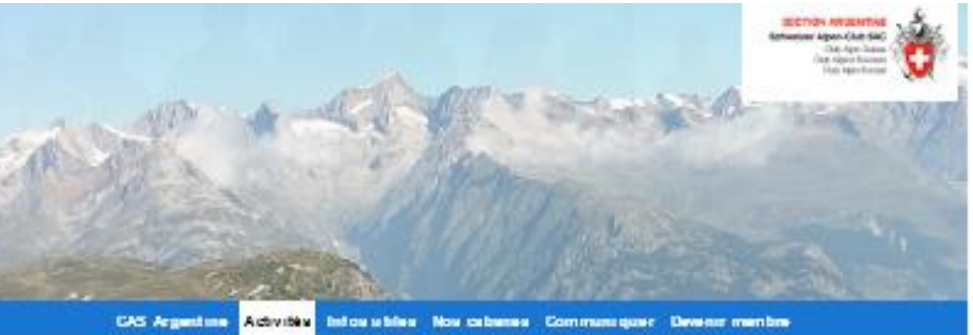

#### Comment s'inscrire aux courses

Télécharger la programme des courses des 2 sections sous le lan suivant : programme de courses 2015

| III Courses   | () Gas | na i       | n steering | # 7 |               |                  |       |                   |
|---------------|--------|------------|------------|-----|---------------|------------------|-------|-------------------|
| - Annie - +   | - Type | <b>z</b> - |            | · . | Groupe -      | •][              | ٩     | 7 Courses         |
| Uwbe          | Тура   | .*:        | Durke      |     | Actività      |                  |       | Chef de course    |
| Novembre 2    | 83 18  |            |            |     |               |                  |       |                   |
| Je 15 nov.    | Am     |            | scinëe     | Q   | 50(R26-6))    | UN + ASSEMBLEE   | DAUTO | 34 - C            |
| Décembre 2    | u ta   |            |            |     |               |                  |       |                   |
| O Z déc.      | R      | F.         | 1 jaur     |     | Feu de l'aver | t, Gros Chillion |       | Zennerd Grandjean |
| Ve T déc.     | COM    |            | zcirée     | 0   | Comité - sée  | nce ordinalite   |       |                   |
| Internet 2015 | 1      |            |            |     |               |                  |       |                   |

### Nos cabanes

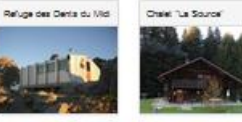

# Voir davantage de détails de la course

Section Chaussy Club Alpin Suisse CAS Club Alpino Svizzero Schweizer Alpen-Club Club Alpin Svizzer

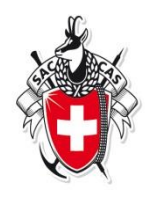

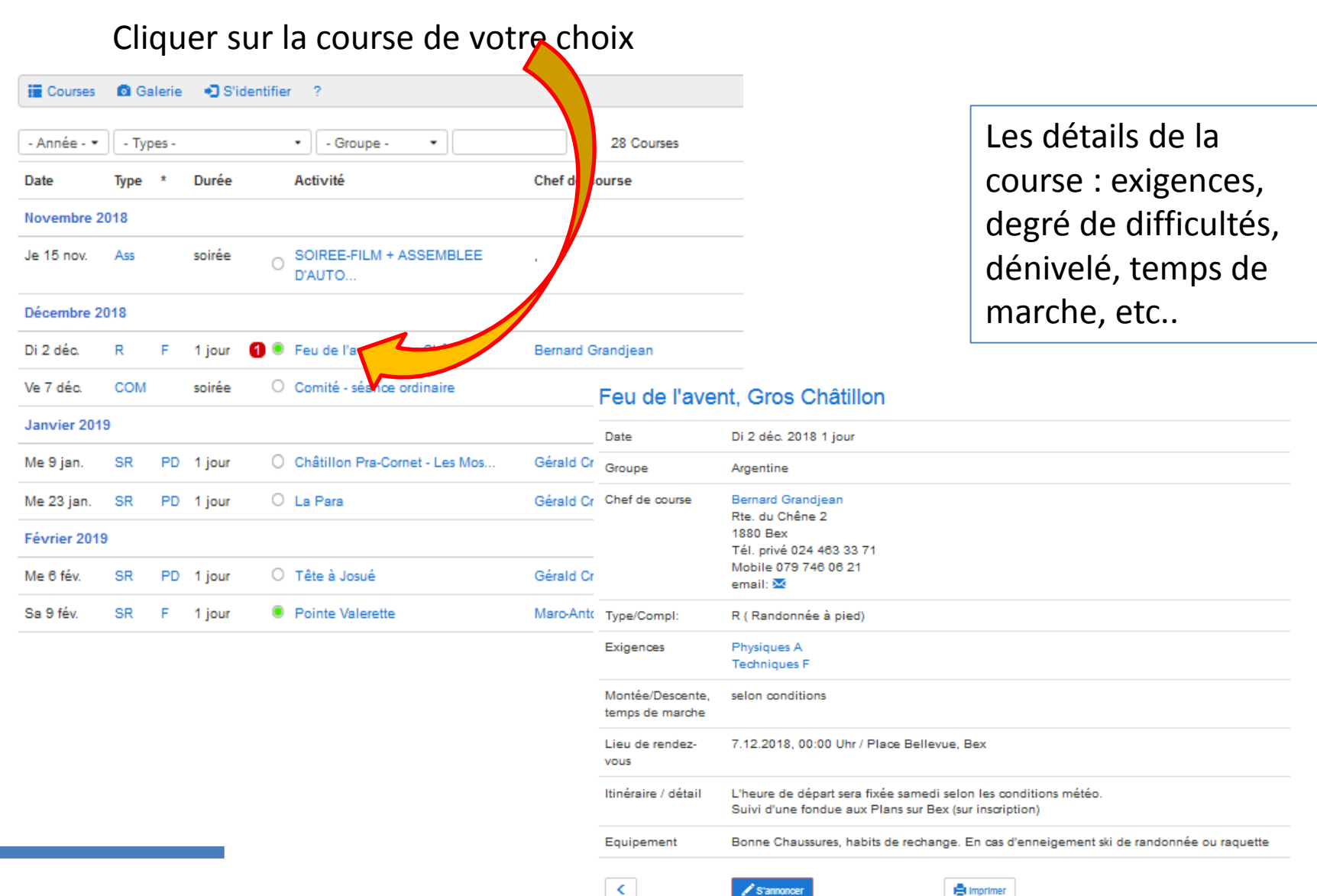

# S'inscrire à la course choisie

Section Chaussy Club Alpin Suisse CAS Club Alpino Svizzero Schweizer Alpen-Club Club Alpin Svizzer

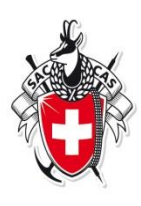

## Cliquer sur «s'annoncer»

#### Feu de l'avent. Gros Châtillon Date Di 2 déc. 2018 1 jour Remplissez votre n° de Groupe Argentine Chef de course Bernard Grandjean membre pour vous Rte. du Chêne 2 1880 Bex identifier Tél. privé 024 463 33 71 Mobile 079 746 06 21 email: 🖂 Inscription pour Feu de l'avent, Gros Châtillon du Di 2 déc. 2018 1 Identifiant ou N° de membre Type/Compl: R (Randonnée à pied) 1 Exigences Physiques A Techniques F Inscrire toutes les personnes individuelllement Montée/Descente. selon conditions Je ne suis pas membre et n'ai pas d'identifiant temps de marche J'ai oublié mon mot de passe ? Message Lieu de rendez-7.12.2018. 00:00 Uhr / Place Bellevue, Bex vous Itinéraire / détail L'heure de départ sera fixée samedi selo les conditions mét Suivi d'une fondue aux Plans sur Bex inscription) Equipement Bonne Chaussures, habits de rech En cas d'enneigeme < S'annoncer Imprimer 228 Caractères restants: Cliquer sur < S'annoncer s'annoncer

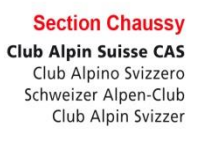

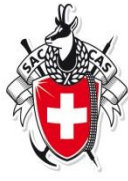

Ton inscription est prise de manière provisoire. Le chef de course te confirmera ta participation.

traquetco@gmail.com Est-ce que ton adresse courriel est actuelle? www.sac-cas.ch

### Feu de l'avent, Gros Châtillon

| Date           | Di 2 déc. 2018 1 jour                                                                                                    |  |  |  |  |  |
|----------------|----------------------------------------------------------------------------------------------------|--|--|--|--|--|
| Groupe         | Argentine                                                                                                    |  |  |  |  |  |
| Chef de course | Bernard Grandjean<br>Rte. du Chêne 2<br>1880 Bex<br>Tél. privé 024 463 33 71<br>Mobile 079 746 06 21<br>email: bgrand@bluewin.ch<br>N° de membre 159764<br>Végétarien Non |  |  |  |  |  |